# vEdge Nutella ISR1100 LTEシリーズでのLTEフ ァームウェアのアップグレード

# 内容

概要 前提条件 要件 <u>使用するコンポーネント</u> 概要 手順 ステップ1:モデムステータスを確認します。 ステップ3:Cellular0インターフェイスをシャットダウンします。 ステップ4:ファームウェアバージョンをダウンロードします。 ステップ5:ファームウェアバージョンをISR1100 LTEルータに転送します。 ステップ6:LTEファームウェアのアップグレード 6.a 20.3.X以前のファームウェアをアップグレードします。 6.b.20.4.X以降のファームウェアをアップグレードします。 ステップ7:アップグレードを確認します。 トラブルシューティングのためのコマンド Show コマンド 統計情報のクリア デバッグ コマンド インターフェイスのリセット 20.4以降のセルラーコマンド

# 概要

このドキュメントでは、Viptela OSを搭載したCisco ISR1100 LTEシリーズ(Nutella)でCisco LTEモデムファームウェアをアップグレードする方法について説明します。

# 前提条件

## 要件

次の項目に関する知識があることが推奨されます。

Cisco Software-Defined Wide Area Network(SD-WAN)

# 使用するコンポーネント

このドキュメントの情報は、次のソフトウェアとハードウェアのバージョンに基づいています。

• ISR1100-4GLTEバージョン20.3.4および20.6.3

• LTE WP7610ワイヤレスカード

•ファームウェア バージョン:SWI9X07Y\_02.28.03.04

このドキュメントの情報は、特定のラボ環境にあるデバイスに基づいて作成されました。このド キュメントで使用するすべてのデバイスは、初期(デフォルト)設定の状態から起動しています 。本稼働中のネットワークでは、各コマンドによって起こる可能性がある影響を十分確認してく ださい。

# 概要

Cisco 1000シリーズサービス統合型ルータ(ISR)の一部として、LTE Wireless Sierraモジュールを 含む2つのモデルがあります。

• WP7607:ISR1100-4GLTEGB

• WP7610:ISR 1100-4GLTENA

これらのルータモデルは、Viptela OSまたはCisco IOS® XE SD-WANソフトウェアを搭載しています。

**注**:LTE SKU、LTEサポート帯域、LTE仕様に関するISR1000 Nutella LTEルータの詳細に ついては、「<u>Cisco ISR1100およびISR1100Xシリーズルータ」を参照してくださ</u>い<u>。</u>

# 手順

#### ステップ1:モデムステータスを確認します。

アップグレード手順では、LTEモジュールがオンになっている必要があります。オンになってい ない場合は、モジュールのステータスを確認するために失敗します。run:**携帯電話を表示します** 。

ISR1100-4GLTE#show cellular

Radio mode LTE Frequency band 2 Bandwidth 10.0 MHz Transmit channel 65535 Receive channel 1000 Received signal strength indicator, RSSI -61 dBm Reference signal receive power, RSRP -89 dBm, Excellent Reference signal receive quality, RSRQ -6 dB, Excellent Signal-to-noise ratio, SNR 22.2 dB, Excellent

Modem model number : WP7610
Firmware version : SWI9X07Y\_02.28.03.04
Firmware date : 2019/06/05 10:14:36
Package : 02.28.03.04\_VERIZON\_002.075\_000
Hardware version : 1.0
Modem status : Online
Modem temperature : 44 deg C
International mobile subscriber identity (IMSI) : 311480732371624
International mobile equipment identity (IMSI) : 356307100342145
Integrated circuit card ID (ICCID) : 89148000007617490780
Mobile subscriber ISDN (MSISDN) : UNAVAILABLE
Electronic serial number (ESN) : 0

Modem status : Online

SIM status : Ready Activation status : Not applicable Radio mode : LTE Signal strength : Excellent Network status : Searching Last seen error : Device has no service ステップ2:LTEモジュールの電源をオンにします。

注:モジュールのステータスがoffの場合は、電源をオンにします。

ISR1100-4GLTE# request cellular power on

## ステップ3:Cellular0インターフェイスをシャットダウンします。

コンフィギュレーションモードにアクセスし、VPN 0のcellular0インターフェイスをシャットダウンします。

ISR1100-4GLTE# configuration terminal Entering configuration mode terminal ISR1100-4GLTE(config)# vpn 0 ISR1100-4GLTE(config-vpn-0)# interface cellular0 ISR1100-4GLTE(config-interface-cellular0)# shutdown ISR1100-4GLTE(config-interface-cellular0)# commit

#### ステップ4:ファームウェアバージョンをダウンロードします。

LTEファームウェアのバージョンは、LTEワイヤレスカードとキャリアによって異なります。 show cellularコマンドを使用して、LTEモデルを確認します。

注:「<u>LTEワイヤレスWANインターフェイス</u>」セクションのソフトウェアダウンロードセンターに移動して、オプションを確認します。

#### ステップ5:ファームウェアバージョンをISR1100 LTEルータに転送します。

SCPまたはFTPを使用して、ファームウェアファイルをユーザのホームディレクトリに転送します。

### ステップ6:LTEファームウェアのアップグレード

LTEファームウェアプロセスは、ルータのバージョンによって異なります。

- •バージョン20.3.x以前の場合は、手順6.aに従います
- ・バージョン20.4.x以降の場合は、手順6.bに従います

#### 6.a 20.3.X以前のファームウェアをアップグレードします。

コマンドラインインターフェイス(CLI)で通常のexecモードから隠されている内部コマンドを有効 にします。 **注:このパ**スワードを使用してアクセス権を取得します。5mok!ngk!ll\$次の場所に移動しま す。<u>Cisco SD-WANの内部トラブルシューティングコマンド</u>

**注**: 19.2.3、20.1.2.20.3.1および20.3.2では、**unhide viptela\_internalコマンドは使用されな くなり、代わりにunhide fullコマンドを使用します。**パスワードは同じです。

ファームウェアファイルへの絶対パスを指定して、request internal upgradeコマンドを実行します。

ISR1100-4GLTE# request internal modem upgrade path
/home/admin/WP76xx\_02.37.06.00\_VERIZON\_002.107\_000.spk

注:この例では、ファームウェアファイルは/home/adminディレクトリにあります。

**注**:ファームウェアのアップグレードを有効にするために、ルータをリブートする必要はあ りません。

6.b.20.4.X以降のファームウェアをアップグレードします。

**注:Unhide viptela\_internal**は20.4以降では削除され、**request support**コマンドに置き換えられました。

ファームウェアファイルへの絶対パスを指定してrequest support upgradeコマンドを実行します 。

ISR1100-4GLTE# request support modem upgrade path
/home/admin/WP76xx\_02.37.06.00\_VERIZON\_002.107\_000.spk

**注:この**例では、ファームウェアファイルは/home/adminディレクトリにあります。

**注**:ファームウェアのアップグレードを有効にするために、ルータをリブートする必要はあ りません。

### ステップ7:アップグレードを確認します。

新しいファームウェアとパッケージを確認するには、show cellularコマンドを実行します。

ISR1100-4GLTE# show cellular Modem model number : WP7610 Firmware version : SWI9X07Y\_02.37.06.00 Firmware date : 2020/06/02 00:54:15 Package : 02.37.06.00\_VERIZON\_002.107\_000 Hardware version : 1.0 Modem status : Low Power Mode Modem temperature : 43 deg C International mobile subscriber identity (IMSI) : 311480XXX371624 International mobile equipment identity (IMEI) : 356307XXX342145 Integrated circuit card ID (ICCID) : 89148XXXX7617490780 Mobile subscriber ISDN (MSISDN) : UNAVAILABLE Electronic serial number (ESN) : 0

# トラブルシューティングのためのコマンド

Show コマンド

セルラー情報を表示するには、CLIでshowコマンドを使用します。

show cellular modem
show cellular network
show cellular profiles
show cellular radio
show cellular sessions
show cellular status
show interface errors cellular0
show interface cellular0
show cellular
show internal cellular status >>>> it requires to unhide internal command

#### 統計情報のクリア

セルラーインターフェイスの統計情報を確認するには、 show interface detail statistics interface cellular0

clear cellular statistics interface cellular0 clear cellular errors interface cellular0

### デバッグ コマンド

追加情報を表示するには、CLIでデバッグを有効にします。

debug cellular events debug cellular config debug cellular api debug cellular misc

> **注:デ**バッグを有効にした後、vshelllにアクセスして /var/log/tmplog/vdebugの内容を確認 します。

## インターフェイスのリセット

request interface-reset vpn 0 interface cellular0 request internal modem reset

#### 20.4以降のセルラーコマンド

request support cellular at request support modem dmlog filter-name request support modem dmlog log-action request support modem reset request support modem restore-profile